M.T.M. s.r.l.

Via La Morra, 1 12062 - Cherasco (Cn) - Italy Tel. +39 0172 48681 Fax +39 0172 488237

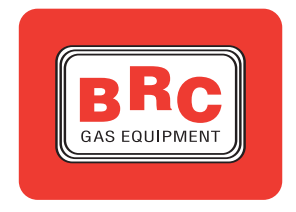

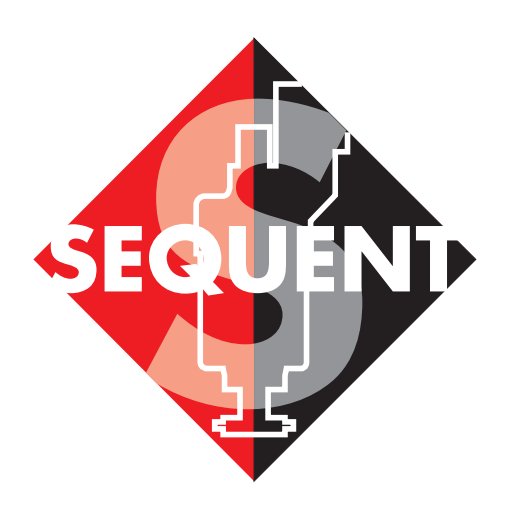

## **Installazione Software Sequent**

- Versione CD-ROM cod. 90AV99002033 -- Versione CD-ROM con chiave Hardware USB cod. 90AV99002037 -

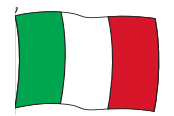

## **~14 ( ) ) 1**21 E

## 1. INSTALLAZIONE DEL SOFTWARE E UTILIZZO DELLA CHIAVE HARDWARE

L'installazione può avvenire sia tramite CD-ROM, sia tramite dischetti, quest'ultimi scaricabili anche da internet all'indirizzo http://www.brc.it.

Allo stesso modo è possibile aggiornare il software su PC ed i files di programmazione della centralina (software, caricatore, mappature e tarature) sia da CD-ROM, sia da dischetti scaricati da internet.

Per poter programmare una centralina, oltre al programma SEQUENT, che consente di controllare la centralina e di programmarla, sono necessari anche i files da trasferire sulla centralina stessa, e in particolare:

- Il programma che fa funzionare la centralina
- Il caricatore, che consente di passare da un programma già presente sulla centralina ad uno nuovo
- I files che contengono le mappe delle vetture già sviluppate (quelli con nome del tipo .AAP)

• I files che contengono le tarature delle vetture già sviluppate (quelli con nome del tipo .FSF)

Ma partiamo da zero e supponiamo di voler effettuare l'installazione. Esaminiamo in dettaglio entrambi i casi di programmazione da CD-ROM e da dischetti.

## 1.1 INSTALLAZIONE DEL SOFTWARE "SEQUENT" SU PC DA CD-ROM

Dopo essersi procurati il PC portatile, per installare il software "SEQUENT" bisogna seguire i seguenti passi:

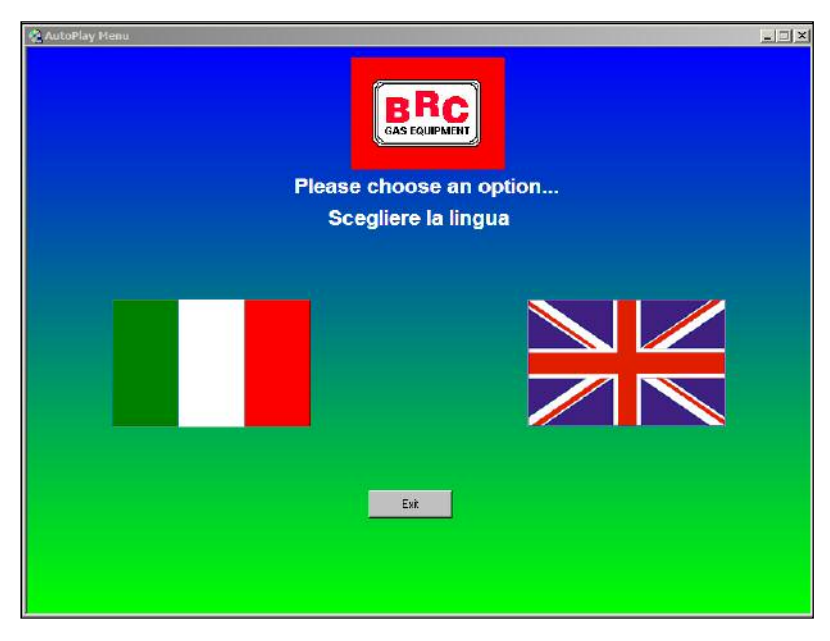

Fig. 2.1 - Prima schemata d'installazione

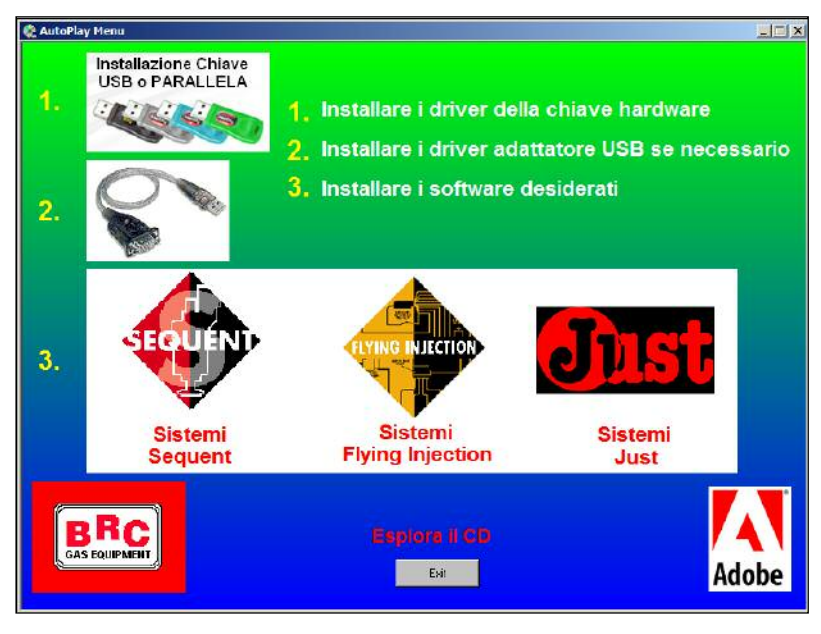

Fig. 2.2 - Seconda schemata d'installazione

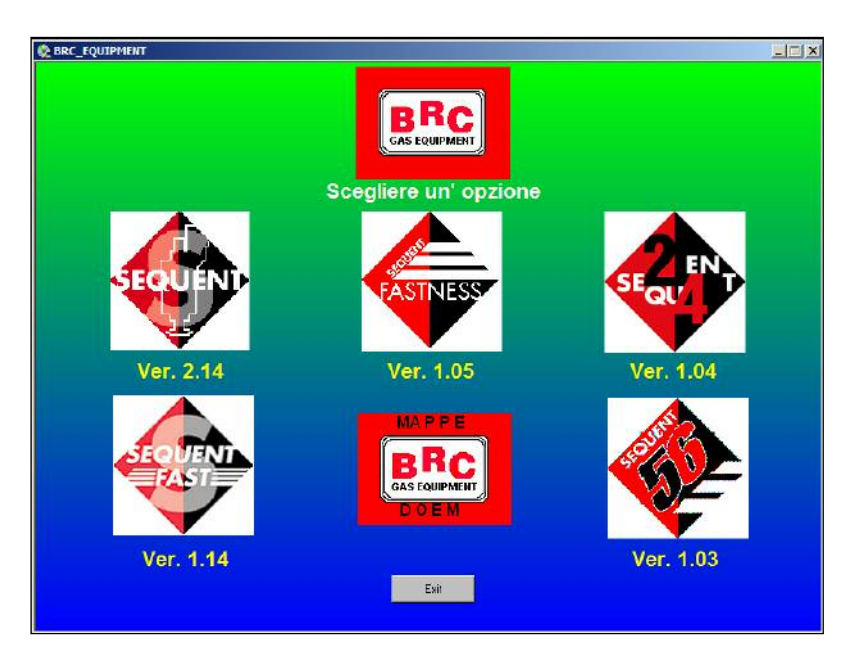

Fig. 2.3 - Terza schermata d'installazione

1. Accendere il computer ed attendere che si avvii.

2. Inserire il CD-ROM

3. Attendere che si avvii automaticamente il programma di installazione (se ciò non avviene procedere come indicato nella nota che segue questa procedura).

4. Selezionare la lingua cliccando sull'icona corrispondente 2.1.

5. Nella schermata mostrata in figura 2.2 premere sull'icona SISTEMI SEQUENT.

6. Selezionare il Sistema desiderato (figura 2.3).

7. Nella schermata di figura 2.4 premere sull'icona SEQUENT se si effettua l'installazione del programma per la prima volta; premere sull'icona AGGIORNAMENTI per aggiornare il software già installato.

8. La procedura guidata Vi condurrà attraverso tutti i passi dell'installazione: ad ogni domanda rispondere "Next", oppure rispondere affermativamente.

9. Se l'installazione propone di scegliere la destinazione per l'installazione, lasciare quella originale e proseguire premendo il tasto "Next".

10. A questo punto inizia l'installazione del programma (Figura 2.5); attendere che la barra a scorrimento raggiunga il 100%.

11. Nella finestra "InstallSchieldWizard Complete" (Figura 2.6) premere il tasto Finish.

12. A questo punto il computer potrebbe chiedere di chiudere e riavviare Windows®: rispondere di Si.

NOTA: l'avvio automatico del CD-ROM dipende dalle impostazioni del computer in cui il CD-ROM viene inserito. Nel caso l'installazione non si avvii automaticamente, è necessario avviare il programma "Autorun" nella cartella principale del CD-ROM (Premere il pulsante Start > Esegui, scrivere "D:\Autorun.exe" e premere OK. "D" rappresenta la lettera con cui è identificato il CD-ROM: se è diversa sul computer di destinazione occorre inserire la lettera corretta).

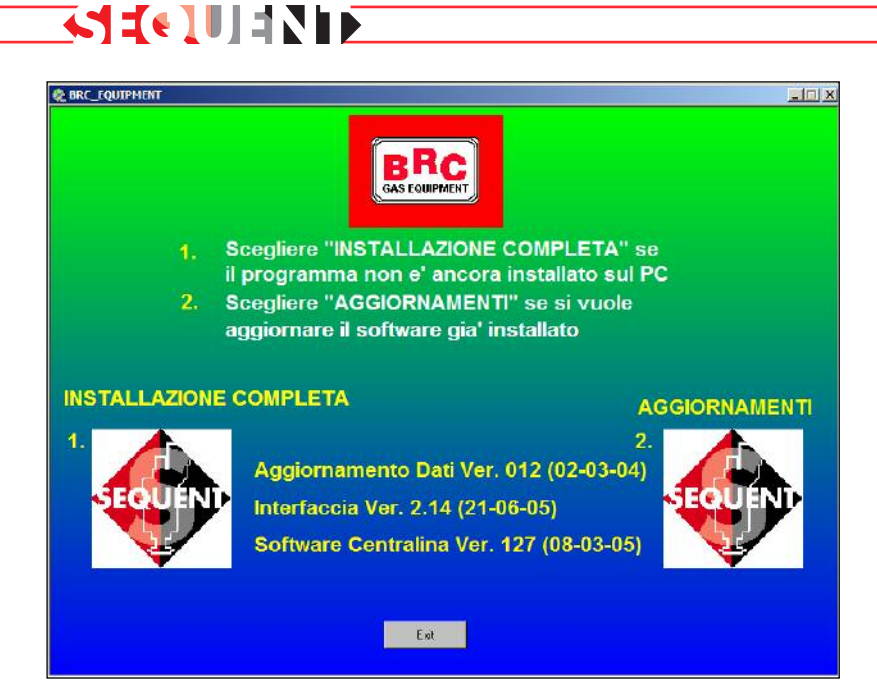

Fig. 2.4 - Quarta schermata d'installazione

| BRE GAS EQUIPMENT |                                                                                                    | _0× |
|-------------------|----------------------------------------------------------------------------------------------------|-----|
|                   | DRC GAS EQUIPMENT                                                                                                    |     |
|                   | SEQUENT Setup is performing the requested operations  Installing — Peaking V85 survivor Res.  Provide Topology V85 survivor Res. |     |
|                   |                                                                                                    |     |
|                   | reddind<br>Conor (                                                                                                    |     |
|                   |                                                                                                    |     |

Fig. 2.5 - Installazione con barra di scorrimento

| SEQUENT |                   |                                                                                       | 202 |
|---------|-------------------|---------------------------------------------------------------------------------------|-----|
|         | BRC GAS EQUIPMENT | InstallShield Wixael Complete<br>Setup has friehed instaling SEQUENT on your computer |     |
|         | Z                 |                                                                                       |     |
|         |                   | (Basis Reality Lawas                                                                  |     |
|         |                   |                                                                                       |     |

Fig. 2.6 - Installazione con tasto Finish